## Find a Dentist – Steps to Help you find an in-network BlueCare Dental PPO Provider

- 1) Access the following website <a href="https://www.bcbsil.com/">https://www.bcbsil.com/</a>
- 2) While on this site, click on the box "Find Care" and then select "Find a Dentist"

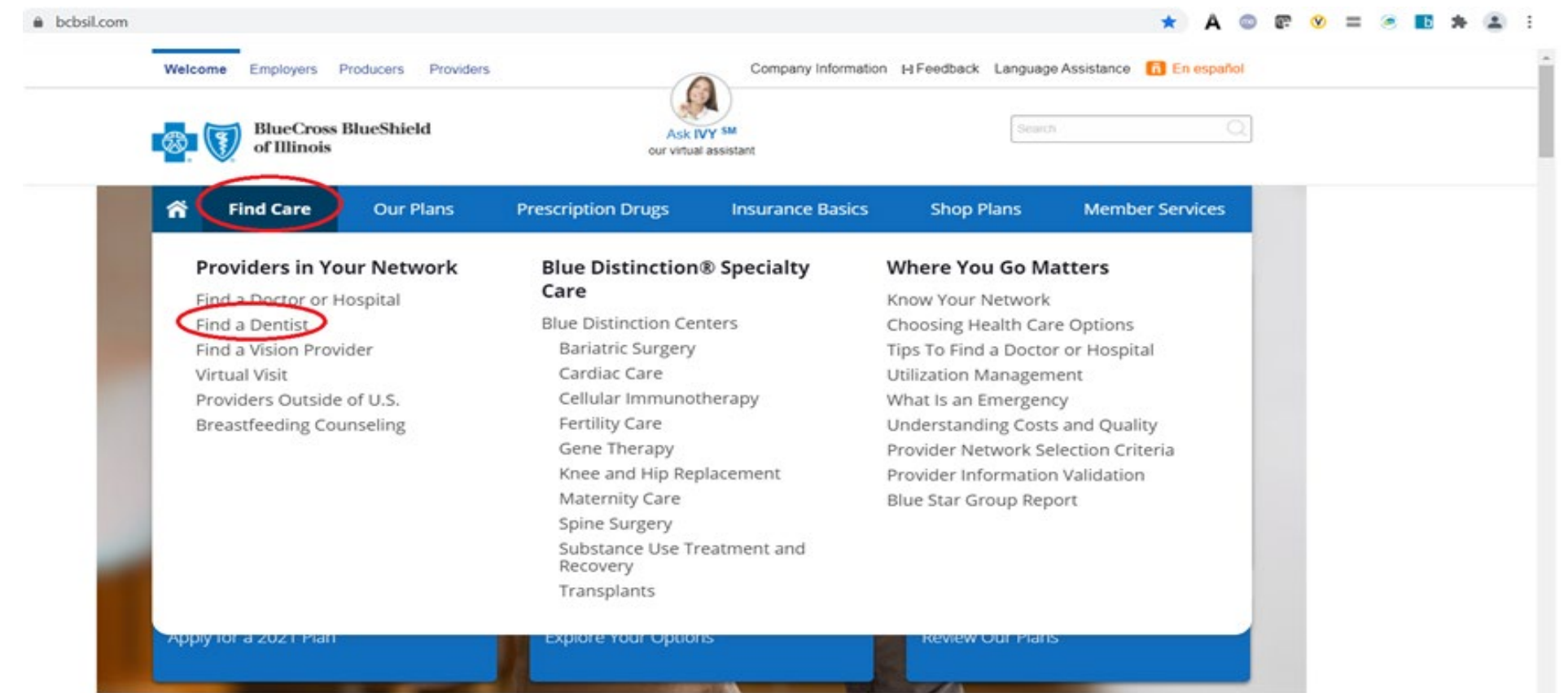

## 3) On the Find a Dentist landing page, choose "BlueCare Dental PPO"

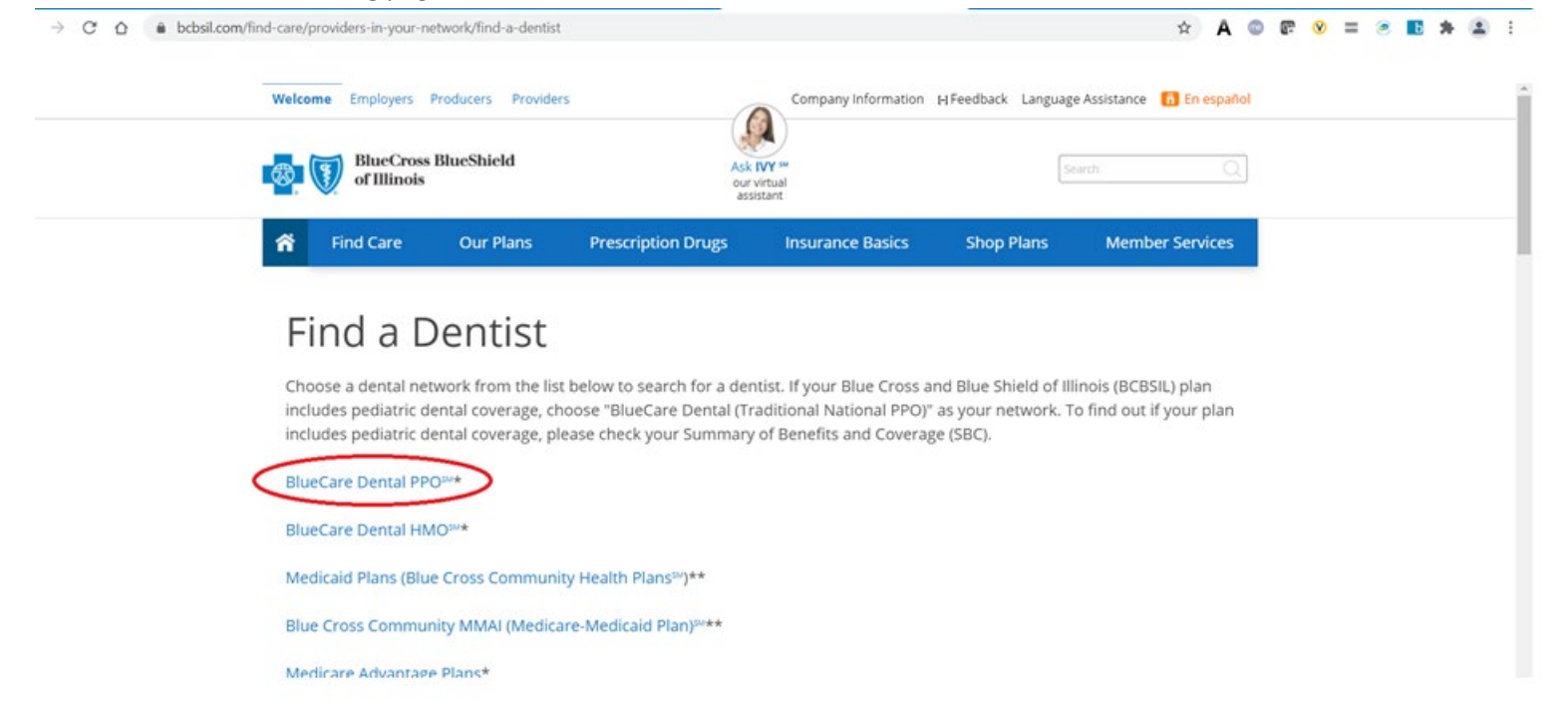

- 4) Click one of the available radio buttons and enter the appropriate search criteria and then click "Search"
  - a. If you want to initiate a Virtual Dental Visit, click the hyperlink sentence "<u>Contact Teledentistry.com to schedule visit</u>" and fill out the information on the next webpage

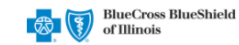

## Find a PPO Dentist within the United States

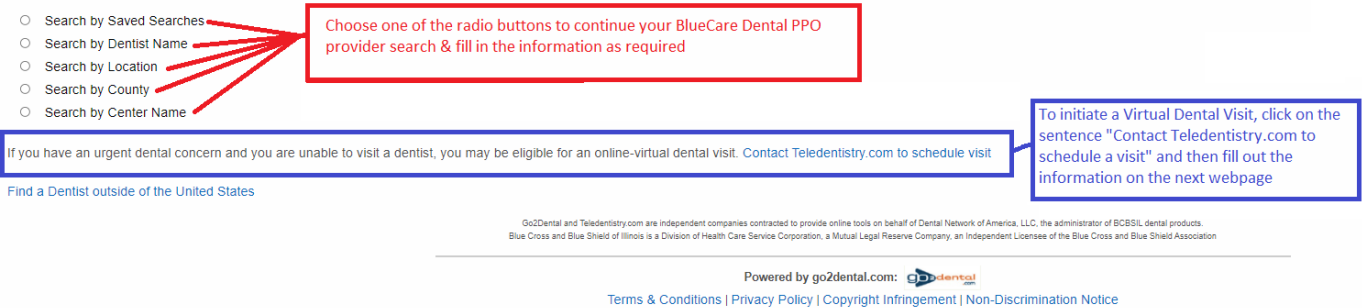

© Copyright 2022 go2dental.com, Inc. All Rights Reserved

5) The next page will be the BlueCare Dental PPO Provider Search Results page.

| C       ①                           |                                                                                                    |
|-------------------------------------|----------------------------------------------------------------------------------------------------|
| Filter your search:<br>Dentist Name | Find a PPO Dentist within the United States     Last Updated: 04/16/2021       Search Results:                                                                                                    |
| Facility Name                       | Your search for provide(c) within 10 miles of IL 60441 returned 150 providers.<br>Below are 150 providers out 071 that metery your chineta<br>and the search of the search of the search of the search on the search on the search on the search on the search of the search of th |
| City                                | If you do not see your dental provider listed here, please click here to Nominate a Provider. New Search Save Search PDF Print E-mail Unit predominate a Provider.                                                                                                    |
| County                              | P.     Na us Say     Kolpani     Control     Control                                                                                                    |
| Specialty<br>No Preference          | Stelling Result Patient Section Section Sectio       |
| Language<br>No Preference           |                                                                                                    |
| Apply                               | Characteria Characteria Charac       |
|                                     | 1. BLODA EW (develop: - develop)<br>AVESON DEVENTSTYLLC<br>Center# AV07010<br>16533 V 1957H 15T<br>LOCKPORT, IL 60441<br>(015083-5700<br>Accepting New Patient: Yes<br>1.63 miles Kaps & Directions                                                                                                    |
|                                     | 2. MUZYKANSKY, VICTORIA (Dented)<br>VICTORIA MUZYKANSKY DDS<br>Centerii 65000800<br>16117 WEBER RO<br>CREST HILL, IL 60403<br>(815583-5432<br>Accepting New Zaterii Yes                                                                                                    |

- a. On this Search Results page you see a Dynamic Map. With the search results, you can:
  - i. Filter using any of the fields on the left, or

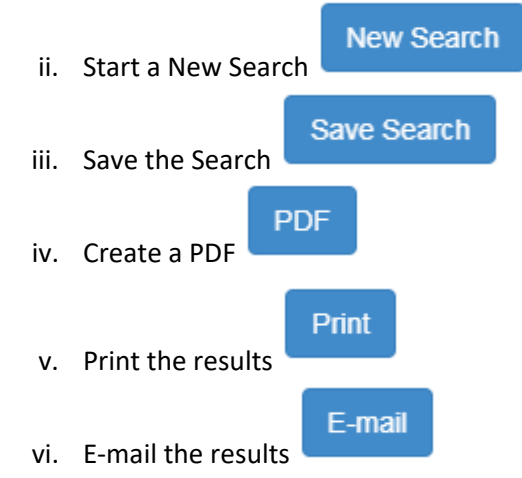

6) By utilizing a BlueCare Dental PPO Provider found during this search, you should be able to receive in-network services when seeing one of the providers in that search list.